## Actividad: ¿Qué conclusión puedes sacar de la siguiente pantalla?

Lo primero que detectamos es símbolo de error en la red en la parte inferior.

| Si | el | problema | hubiera | sido | que | no | tenemos |
|----|----|----------|---------|------|-----|----|---------|
|----|----|----------|---------|------|-----|----|---------|

conexión el símbolo que aparecería sería 🔛

Viendo la configuración de la red vemos que su IP es 169.254.21.17, es decir, es una IP del rango usado para autoconfiguración.

En conclusión, nuestra configuración de red está solicitando una configuración por DHCP, dinámica, hay conexión de red, pero no recibe los parámetros de ningún servidor y, se autoconfigura.

Posibles fallos: el servidor DHCP está apagado, desconectado o inactivo. El PC está configurado correctamente.

Actividad: Nuestro router se ha averiado, hemos conseguido uno de segunda mano operativo pero no conseguimos conectar, vemos nuestra IP y es 169.254.123.123. ¿Cómo conseguimos poner a funcionar internet?

Tenemos un síntoma del mal funcionamiento en el rango de nuestra IP (169.254.x.x), es el rango utilizado para autoconfiguración, por tanto, nuestro PC está pidiendo una IP y no recibe del router la IP.

El primer paso recomendado es borrar todos los datos que traiga el router (bloqueos, contraseñas, etc.) puesto que pueden provocar un mal funcionamiento en la red y Detalles de la conexión de red Detalles de la conexión de red: Propiedad Valor Sufiio DNS específico para... VirtualBox Host-Only Ethernet Descripción 08-00-27-00-A8-63 Dirección física Habilitado para DHCP Sí Dirección IPv4 de configur... 169.254.21.17 Máscara de subred IPv4 255 255 0 0 Puerta de enlace predeter Servidor DNS IPv4 Servidor WINS IPv4 Habilitado para NetBios a t... Sí Vínculo: dirección IPv6 local fe80::c8fe:dd1:f8ad:1511%14 Puerta de enlace predeter Servidores DNS IPv6 fec0:0:0:ffff::1%1 fec0:0:0:ffff::2%1 fec0:0:0:ffff::3%1 

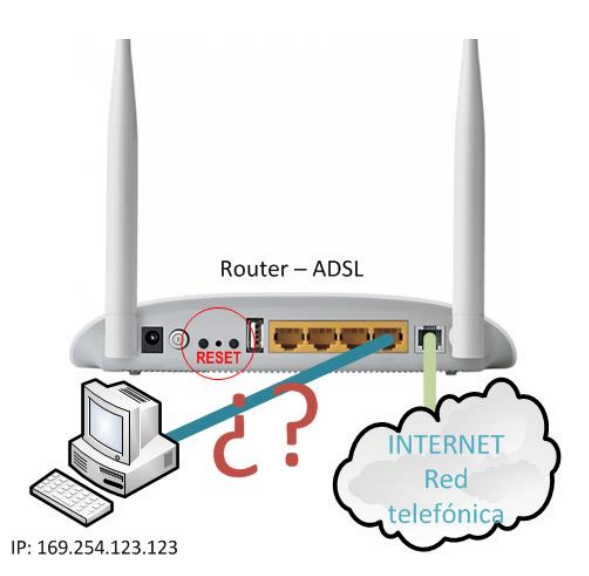

desconoceríamos el motivo. Todos los routers disponen de un botón **Reset**, normalmente pulsando durante 30 segundos el botón se borran todos los datos y se recupera la configuración de fábrica. En el caso del firmware dd-wrt podemos realizar un reset 30/30/30 (pulsamos el botón reset durante 90 segundos continuados: 30 s. apagado, 30 s. encendido, 30 s. apagado).

Ahora volvemos a solicitar una IP desde nuestro PC, vemos nuestra configuración IP, si todo ha ido bien recibiremos una IP privada y la dirección para configurar nuestro router será la IP de la puerta de enlace de nuestra configuración.

Puede que sigamos sin recibir IP, en tal caso lo mejor es buscar el manual del dispositivo en internet, ahí aparecerán los **valores de fábrica**, estos nos indican usuario y clave de configuración, IP que trae el dispositivo de fábrica, etc. En este caso tendremos que configurar nuestro PC con una IP manual que se encuentre en el rango de la IP de fábrica del router.

Por último nos conectamos al dispositivo desde cualquier navegador introduciendo los valores de fábrica. Ahora tendremos que configurar el dispositivo con los **parámetros ADSL** de nuestro ISP, podemos encontrar los parámetros en web como esta. Otras cuestiones a configurar: activar

el servicio DHCP, cambiar usuario y contraseña (cualquiera podría hacer lo mismo que acabamos de hacer en el ejercicio y probar los valores de fábrica), activar WLAN y poner una clave WPA2.

Actividad: Consultar la IP por comandos en un sistema Linux y Windows

```
En un sistema Linux usaríamos el comando ip address (abreviado ip a):
root@manuel-VirtualBox:/home/manuel# ip a
1: lo: <LOOPBACK,UP,LOWER_UP> mtu 65536 qdisc noqueue state UNKNOWN group default qlen 1000
    link/loopback 00:00:00:00:00 brd 00:00:00:00:00:00
    inet 127.0.0.1/8 scope host lo
        valid_lft forever preferred_lft forever
    inet6 ::1/128 scope host
        valid_lft forever preferred_lft forever
2: enp0s3: <BROADCAST,MULTICAST,UP,LOWER_UP> mtu 1500 qdisc fq_codel state UP group default qlen 1000
        link/ether 08:00:27:5d:f6:3f brd ff:ff:ff:ff:ff
        inet 192.168.1.140/24 brd 192.168.1.255 scope global dynamic noprefixroute enp0s3
            valid_lft forever preferred_lft 258888sec
        inet 6 fe80::a00:27ff:fe5d:f63f/64 scope link
        valid_lft forever preferred_lft forever
```

En un sistema Windows usaríamos ipconfig:

```
C:\>ipconfig
Configuración IP de Windows
Adaptador de Ethernet Ethernet 3:
Sufijo DNS específico para la conexión. . :
Vínculo: dirección IPv6 local. . . : fe80::7998:9452:f738:d9e3%4
Dirección IPv4. . . . . . . . . . . . . : 192.168.56.1
Máscara de subred . . . . . . . . . . . : 255.255.255.0
Puerta de enlace predeterminada . . . . . :
```

Actividad: Muestra la tabla ARP por comandos en un sistema Linux y Windows

En Linux lo haríamos con ip neigh

```
root@manuel-VirtualBox:/home/manuel# ip neigh
192.168.1.10 dev enp0s3 lladdr 94:de:80:67:78:f2 STALE
192.168.1.1 dev enp0s3 lladdr c8:d1:2a:bd:76:96 REACHABLE
192.168.1.135 dev enp0s3 lladdr 40:f0<u>:</u>2f:fb:94:96 STALE
```

En Windows con arp -a

```
C:\≻arp -a
Interfaz: 192.168.1.10 --- 0xf
 Dirección de Internet
                                 Dirección física
                                                       Tipo
                                              dinámico
  192.168.1.1
                        c8-d1-2a-bd-76-96
 192.168.1.5
                        50-85-69-7b-44-04
                                              dinámico
                        ff-ff-ff-ff-ff
                                              estático
  192.168.1.255
  224.0.0.22
                        01-00-5e-00-00-16
                                              estático
  224.0.0.251
                        01-00-5e-00-00-fb
                                              estático
                                              estático
  224.0.0.252
                        01-00-5e-00-00-fc
  239.255.255.250
                        01-00-5e-7f-ff-fa
                                              estático
```

Actividad: Comenta la siguiente salida del comando ip route de Linux:

root@manuel-VirtualBox:/home/manuel# ip route default via 192.168.1.1 dev enp0s3 proto dhcp metric 100 169.254.0.0/16 dev enp0s3 scope link metric 1000 192.168.1.0/24 dev enp0s3 proto kernel scope link src 192.168.1.136 metric 100

Con este comando vemos la tabla de enrutamiento de un PC con sistema Linux.

La segunda y tercera líneas nos indican rutas que están conectadas directamente.

Con la tercera si el destino es 192.168.1.0/24 se trata de la red en la que está el PC (tendrá una IP en este rango)

La segunda línea, 169.254.0.0/16, recordemos que es una red especial que se utiliza para autoconfiguración, es decir, que si el equipo no recibe configuración IP de un servidor DHCP se inventará aleatoriamente una IP de este rango.

La primera línea nos indica la ruta por defecto (0.0.0.0/0), se enviará a la puerta de enlace 192.168.1.1, esto sucederá cuando no se trate de ninguna de la redes indicadas en las líneas anteriores.

Actividad: Comenta la siguiente salida del comando route de Windows:

| C:\>route print                                                                                                 |                     |                                         |              |                     |  |  |  |  |  |
|----------------------------------------------------------------------------------------------------|---------------------|-----------------------------------------|--------------|---------------------|--|--|--|--|--|
| ILista de interfaces<br>1594 de 80 67 78 f2Realtek PCIe GbE Family Controller<br>1Software Loopback Interface 1 |                     |                                         |              |                     |  |  |  |  |  |
| IPv4 Tabla de enrutamiento                                                                                      |                     |                                         |              |                     |  |  |  |  |  |
| Eutas activas:                                                                                                  |                     |                                         |              |                     |  |  |  |  |  |
| Destino de red                                                                                                  | Máscara de red      | Puerta de enlace                        | Interfaz     | Métrica             |  |  |  |  |  |
| 0.0.0.0                                                                                                    | 0.0.0.0             | 192.168.1.1                             | 192.168.1.16 | 291                 |  |  |  |  |  |
| 127.0.0.0                                                                                                    | 255.0.0.0           | En vínculo                              | 127.0.0.1    | 331                 |  |  |  |  |  |
| 127.0.0.1                                                                                                    | 255.255.255.255     | En vínculo                              | 127.0.0.1    | . 331               |  |  |  |  |  |
| 127.255.255.255                                                                                                 | 255.255.255.255     | En vínculo                              | 127.0.0.1    | 331                 |  |  |  |  |  |
| 192.168.1.0                                                                                                    | 255.255.255.0       | En vínculo                              | 192.168.1.10 | 291                 |  |  |  |  |  |
| 192.168.1.10                                                                                                    | 255.255.255.255     | En vínculo                              | 192.168.1.10 | 291                 |  |  |  |  |  |
| 192.168.1.255                                                                                                   | 255.255.255.255     | En vínculo                              | 192.168.1.10 | ) 291               |  |  |  |  |  |
| 224.0.0.0                                                                                                    | 240.0.0.0           | En vínculo                              | 127.0.0.1    | l 331               |  |  |  |  |  |
| 224.0.0.0                                                                                                    | 240.0.0.0           | En vínculo                              | 192.168.1.10 | 291                 |  |  |  |  |  |
| 255.255.255.255                                                                                                 | 255.255.255.255     | En vínculo                              | 127.0.0.1    | l 331               |  |  |  |  |  |
| 255.255.255.255                                                                                                 | 255.255.255.255     | En vínculo                              | 192.168.1.10 | 291                 |  |  |  |  |  |
| Rutas persistentes                                                                                              | :<br>Máscara de red | essessessessessessessessessessessessess | de enlace N  | essesses<br>Métrica |  |  |  |  |  |
| 0.0.0.0                                                                                                    | 0.0.0.0             | 192.168.1.1 Pr                          | edeterminada | =======             |  |  |  |  |  |

El comando route print muestra la tabla de enrutamiendo de un PC, la imagen superior muestra la típica salida del comando en un PC.

En esta información la línea más "importante" es la primera, que indica la ruta por defecto, vemos que la puerta de enlace es 192.168.1.1 para todas las redes 0.0.0.0/0, es decir, cuando un paquete vaya destinado a alguna red distinta a la que aparecen en las líneas inferiores (127.0.0.0/8 224.0.0.0/4 255.255.255.255.0) se enviara a la puerta de enlace, esto es lo más habitual puesto que cuando consultamos una web externa se aplicará esta regla.

La segunda línea hace referencia a 127.0.0.0/8 que es una red especial usada para hacer referencia al propio equipo, al igual sucede con las referencias a la red 224.0.0.0/4 y la red 255.255.255.255/0 son redes especiales.

Actividad: Comenta la siguiente salida del comando tracert de Windows:

| C:\>ipconfig                                                                                                    |  |  |  |  |  |  |  |  |
|----------------------------------------------------------------------------------------------------|--|--|--|--|--|--|--|--|
| Configuración IP de Windows                                                                                                    |  |  |  |  |  |  |  |  |
|                                                                                                    |  |  |  |  |  |  |  |  |
| Adaptador de Ethernet Ethernet:                                                                                                    |  |  |  |  |  |  |  |  |
| Sufijo DNS específico para la conexión :<br>Vínculo: dirección IPv6 local : fe80::8056:55d7:1c6c:99d9%15<br>Dirección IPv4 : 192.168.1.10<br>Máscara de subred : 255.255.255.0<br>Puerta de enlace predeterminada : 192.168.1.1 |  |  |  |  |  |  |  |  |
| C:\>tracert www.google.es                                                                                                    |  |  |  |  |  |  |  |  |
| Traza a la dirección www.google.es [172.217.16.227]<br>sobre un máximo de 30 saltos:                                                                                                    |  |  |  |  |  |  |  |  |
| 1 <1 ms <1 ms <1 ms COMTREND [192.168.1.1]                                                                                                    |  |  |  |  |  |  |  |  |
| 2 38 ms 36 ms 37 ms 1.128.20.95.dynamic.jazztel.es [95.20.128.1]                                                                                                    |  |  |  |  |  |  |  |  |
| 3 38 ms 38 ms 63 ms 10.255.107.254                                                                                                    |  |  |  |  |  |  |  |  |
| 4 45 ms 44 ms 45 ms mad08s04-in-f3.1e100.net [172.217.16.227]                                                                                                    |  |  |  |  |  |  |  |  |
| Traza completa.                                                                                                    |  |  |  |  |  |  |  |  |

Como vemos en el primer comando (ipconfig), el equipo está en la red 192.168.1.0/24, al hacer un tracert a un equipo externo a la red (www.google.es 172.217.16.227) debe salir al exterior por la puerta de enlace, el primer salto es la IP del router doméstico (192.168.1.1), después vienen 2 IPs de routers intermedios y por último la IP del equipo de Google.

Actividad: Nos encontramos con el siguiente problema, no hay conexión a internet pero la configuración de red y el acceso a la puerta de enlace son correctos. ¿Qué pasos seguirías?

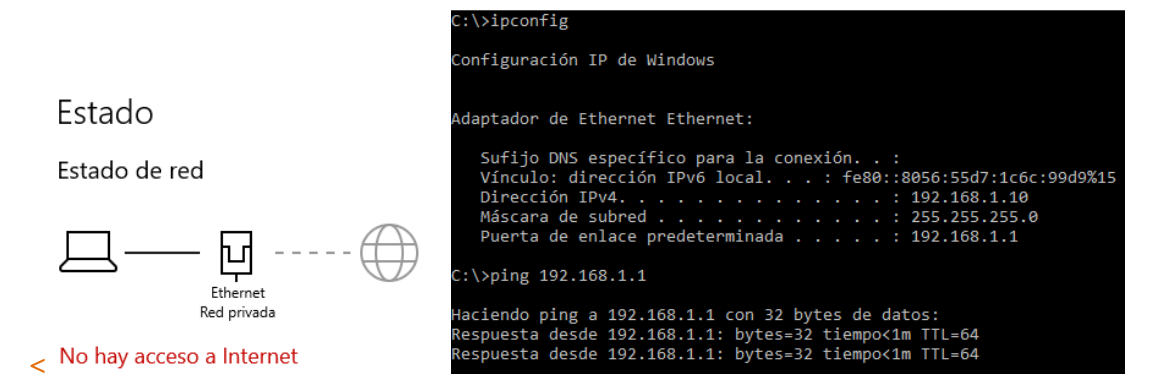

En este caso debemos acceder al router y comprobar si todo esta correcto para ello tecleamos la ip de la puerta de enlace en el navegador y vemos que el problema es de la conexión al exterior:

| $\leftarrow \rightarrow G$ () $\lor$                                                                             | lo es seguro   192.16 | 8.1.1        |       |           |          |         |          | ☆ 🕐          | 🤣 💹 🗌        |
|----------------------------------------------------------------------------------------------------|-----------------------|--------------|-------|-----------|----------|---------|----------|--------------|--------------|
| CONTREND O<br>ADSL Router<br>WAN Info                                                                            |                       |              |       |           |          |         |          |              |              |
| and the second second second second second second second second second second second second second second second | Interface             | Description  | Туре  | VlanMuxId | Igmp     | NAT     | Firewall | Status       | IPv4 Address |
| Device Info                                                                                                    | ppp0.1                | internet_atm | PPPoE | Disabled  | Disabled | Enabled | Enabled  | Disconnected |              |
| Summary<br>WAN                                                                                                   | ppp0.2                | internet_atm | PPPoE | 1074      | Disabled | Enabled | Enabled  | Disconnected |              |

## Revisamos los cables de salida del router, hemos encontrado el problema:

| $\leftrightarrow$ $\rightarrow$ G | O No es seguro   19 | 2.168.1.1 |              |       |           |          |         |          | ☆ (          | ) 🥝      | Ŀ     |
|-----------------------------------|---------------------|-----------|--------------|-------|-----------|----------|---------|----------|--------------|----------|-------|
| GOMMEND OF ADSL Router            |                     |           |              |       |           |          |         |          |              |          |       |
| I                                 |                     |           |              |       |           | WAN In   | fo      |          |              |          |       |
|                                   |                     | Interface | Description  | Туре  | VlanMuxId | Igmp     | NAT     | Firewall | Status       | IPv4 Add | dress |
| Device Info                       |                     | ppp0.1    | internet_atm | PPPoE | Disabled  | Disabled | Enabled | Enabled  | Disconnected |          |       |
| Summary<br>WAN                    |                     | ppp0.2    | internet_atm | PPPoE | 1074      | Disabled | Enabled | Enabled  | Connected    | 95.20.13 | 5.177 |

Si los cables hubiesen estado correctamente no nos quedaría otra opción que llamar al proveedor de servicios para asegurarnos de que no es problema del servicio

## Actividad: ¿Qué conexiones tenemos abiertas desde nuestro equipo?

Con el comando netstat en Windows o con el comando ss en Linux

| C:\>netstat |                    |                        |              |  |  |  |  |  |
|-------------|--------------------|------------------------|--------------|--|--|--|--|--|
| Conexion    | es activas         |                        |              |  |  |  |  |  |
| Proto       | Dirección local    | Dirección remota       | Estado       |  |  |  |  |  |
| TCP         | 192 168 1 10:52863 | a23-210-44-76.https    | CLOSE WATT   |  |  |  |  |  |
| тср         | 102 168 1 10:52864 | 03 184 220 20 http     | CLOSE WATT   |  |  |  |  |  |
| тср         | 192.108.1.10.52004 | ec2-54-77-143-110.http | ESTARI TSHED |  |  |  |  |  |
| тср         | 192.168 1 10.55422 | ec2-54-77-145-115.http | ESTABLISHED  |  |  |  |  |  |
| тср         | 192 168 1 10:55448 | 40 67 251 132 https    | ESTABLISHED  |  |  |  |  |  |
| TCP         | 102 168 1 10:55/63 | 52 100 32 27 https     | TTME WATT    |  |  |  |  |  |
| TCP         | 102 169 1 10:55466 | 52.109.32.27. https    | TIME WATT    |  |  |  |  |  |
| TCP         | 102 168 1 10:55467 | 52.109.88.90.11Ctps    | TIME WATT    |  |  |  |  |  |
| TCP         | 102 168 1 10.55469 | 52.109.88.90.11Ctps    | TIME WATT    |  |  |  |  |  |
| TCP         | 102 169 1 10:55400 | 52.109.88.90.11Ctps    | TIME WATT    |  |  |  |  |  |
| TCP         | 102.108.1.10.55409 | 52.109.88.90.11Ctps    | TIME WAIT    |  |  |  |  |  |
| TCP         | 102.108.1.10.55470 | 52.109.88.90.11Ctps    | TIME_WAIT    |  |  |  |  |  |
| TCP         | 192.108.1.10.554/1 | 52.109.88.90: HLLPS    | TIME_WAIT    |  |  |  |  |  |
| TCP         | 192.108.1.10:55472 | 52.114.32.7: https     | TIME_WAIT    |  |  |  |  |  |
| TCP         | 192.168.1.10:554/3 | 52.109.88.46:https     | TIME_WAIT    |  |  |  |  |  |
| TCP         | 192.168.1.10:55474 | 52.109.88.56:https     | TIME_WAIT    |  |  |  |  |  |
| TCP         | 192.168.1.10:55475 | 52.109.88.56:https     | TIME_WAIT    |  |  |  |  |  |
| TCP         | 192.168.1.10:55478 | 8.247.203.254:http     | TIME_WAIT    |  |  |  |  |  |
| TCP         | 192.168.1.10:55479 | 52.109.120.17:https    | ESTABLISHED  |  |  |  |  |  |

| root@manuel-Virtu<br>NetidState Recv-( | ualBox:/# ss<br>Q Send-Q | Local Address:Port                | Peer Address:Port |
|----------------------------------------|--------------------------|-----------------------------------|-------------------|
| u_strESTAB 0                           | 0                        | /run/systemd/journal/stdout 26963 | * 26962           |
| u_strESTAB 0                           | 0                        | /run/systemd/journal/stdout 26739 | * 26738           |
| u_strESTAB 0                           | 0                        | * 21662                           | * 21663           |
| u_strESTAB 0                           | 0                        | /run/systemd/journal/stdout 17818 | * 17816           |
| u_strESTAB 0                           | 0                        | * 27488                           | * 27489           |

## Actividad: Capturar y analizar tráfico con wireshark

Lo primero que haremos en Linux es instalar el software con apt-get install wireshark Una vez instalado solo tenemos que indicar que tarjeta de red queremos "grabar": <u>Eile Edit View Go Capture Analyze Statistics Telephony Wireless Tools H</u>elp

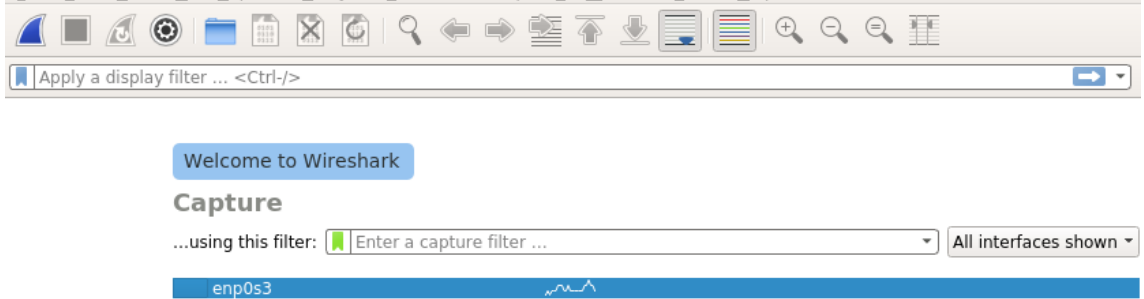

|   | any                                  | $\sim$ |
|---|--------------------------------------|--------|
|   | Loopback: lo                         |        |
|   | nflog                                |        |
|   | nfqueue                              |        |
|   | usbmon1                              |        |
| ۲ | Cisco remote capture: ciscodump      |        |
| ۲ | Random packet generator: randpkt     |        |
| ۲ | SSH remote capture: sshdump          |        |
| ۲ | UDP Listener remote capture: udpdump |        |

Para trabajar con el tráfico captura podemos aplicar filtros como por ejemplo solo el tráfico dns:

|    |                                                       |                | = 🗋 🖹 🎑 🤇             | . 🗢 🔿 警 🗿           | · 🛃 📃 🛛      |                                                     |  |  |  |
|----|-------------------------------------------------------|----------------|-----------------------|---------------------|--------------|-----------------------------------------------------|--|--|--|
|    | ans                                                   |                | -                     |                     |              | Expression.                                         |  |  |  |
| No | ).                                                    | Time           | Source                | Destination         | Protocol     | Lengtr Info                                         |  |  |  |
|    | 411                                                   | 6.791303501    | 87.216.1.65           | 192.168.1.136       | DNS          | 146 Standard query response 0x556c AAAA static.addt |  |  |  |
|    | 462                                                   | 6.891724430    | 192.168.1.136         | 87.216.1.65         | DNS          | 95 Standard query 0x0a9c A www.googletagmanager.co  |  |  |  |
|    | 463                                                   | 6.891973519    | 192.168.1.136         | 87.216.1.65         | DNS          | 95 Standard query 0x53dd AAAA www.googletagmanager  |  |  |  |
|    | 499                                                   | 6.947530623    | 87.216.1.65           | 192.168.1.136       | DNS          | 167 Standard query response 0x53dd AAAA www.googlet |  |  |  |
|    | 501                                                   | 6.948228224    | 87.216.1.65           | 192.168.1.136       | DNS          | 155 Standard query response 0x0a9c A www.googletagm |  |  |  |
|    | 1934                                                  | 8.165057746    | 192.168.1.136         | 87.216.1.65         | DNS          | 95 Standard guery 0x654a A www.google-analytics.co  |  |  |  |
|    | 1935                                                  | 8.165265042    | 192.168.1.136         | 87.216.1.65         | DNS          | 95 Standard guery 0xd762 AAAA www.google-analytics  |  |  |  |
|    | 1938                                                  | 8.216716541    | 87.216.1.65           | 192.168.1.136       | DNS          | 155 Standard query response 0x654a A www.google-ana |  |  |  |
|    | 1939                                                  | 8.218823683    | 87.216.1.65           | 192.168.1.136       | DNS          | 167 Standard query response 0xd762 AAAA www.google- |  |  |  |
|    | 1983                                                  | 8.569264088    | 192.168.1.136         | 87.216.1.65         | DNS          | 98 Standard query 0xebe5 A safebrowsing.googleapis  |  |  |  |
| ₅⊥ | 1985                                                  | 8.618856875    | 87.216.1.65           | 192.168.1.136       | DNS          | 114 Standard querý response 0xebe5 A safebrowsing.g |  |  |  |
| 4  |                                                       |                |                       |                     |              | 4                                                   |  |  |  |
| •  | Frame                                                 | 1983: 98 byte  | es on wire (784 bits) | . 98 bytes captured | (784 bits)   | on interface 0                                      |  |  |  |
| 1. | Ether                                                 | net II. Src: A | PcsCompu 5d:f6:3f (08 | :00:27:5d:f6:3f) D  | st: Comtrend | d hd:76:96 (c8:d1:2a:bd:76:96)                      |  |  |  |
| 15 | Intor                                                 | net Protocol V | /orgion 4 Src: 102 1  | 60 1 126 Det: 07 2  | 16 1 65      | a_ba.10.00 (co.a1.2a.ba.10.00)                      |  |  |  |
| 1. | lloor                                                 | Detegram Dret  | Col Cro Dort: 50775   | Det Dort: 52        | .10.1.00     |                                                     |  |  |  |
| 1. | User Datagram Protocol, Src Port: 58/75, Dst Port: 53 |                |                       |                     |              |                                                     |  |  |  |

Domain Name System (query)